# Installation Instructions

Before you begin, if Minitab Express is already installed, uninstall Minitab Express using the steps below:

- Right-click Start > Apps and Features. Browse to Minitab Express and click Uninstall

### Install Minitab Express Multi-User

- 1. Download Minitab Express using the following link: <u>http://fs1.minitab.com/prodinstalls/minitabexpress/minitabexpress1/1.5.3.0/win/multi-user/</u> minitabexpress1.5.3.0multi-usersetup.exe
- 2. Double-click the "minitabexpress1.5.3.0multi-usersetup.exe" file to launch the setup.

3. When prompted, enter *localhost* for the license server information in the "Minitab License Manager Information" dialog box.

4. Complete the remainder of the installation using the default settings.

#### Save the License File

1. Save the attached license file (minitab.lic) to: C:\Program Files\Minitab\Minitab Express

## Launch Minitab

- 1. Launch Minitab Express using the desktop shortcut.
- 2. When prompted with the "Find License" dialog box, choose the option to Specify the License file.
- 3. Click Browse and browse to the minitab.lic file you saved in C:\Program Files\Minitab\Minitab

#### Express.

- 4. Click Open.
- 5. Click **OK**.